# บทที่ 24 การโอนเวลาที่บันทึกเข้ากะ

## 💠 วัตถุประสงค์

เพื่อให้ผู้ใช้งานสามารถทำการโอนเวลาเข้า-ออกของพนักงานที่อ่านจากแฟ้มบันทึกเวลาของเครื่องรูดบัตร หรือเกรื่อง สแกนนิ้วมือเข้าสู่ระบบประมวลผลบันทึกเวลาเรียบร้อยแล้วเข้ากะที่ประกาศให้กับพนักงานได้ ทั้งนี้ เพื่อให้โปรแกรมนำเวลา รูดบัตรของพนักงานไปใช้กำนวณจำนวนวันทำงาน และเงินเพิ่มเงินหักต่างๆ ของพนักงานตามข้อตกลงของแต่ละกะให้ อัตโนมัติ

## 🔹 ขั้นตอนการทำงาน

- ≽ ประกาศกะพนักงานตามเงื่อนไขของกิจการ โดยสามารถดูรายละเอียดได้ใน บทที่ 9 15
- 🕨 อ่านแฟ้มบันทึกเวลาจากเครื่องรูคบัตร โดยสามารถดูรายละเอียดได้ใน บทที่ 22
- 🕨 โอนเวลาที่บันทึกเข้ากะ ตามรายละเอียคค้านล่าง

## 💠 การโอนเวลาที่บันทึกเข้ากะ

หลังจากทำการอ่านข้อมูลเวลาเข้าออกของพนักงานจากแฟ้มบันทึกเวลาของเครื่องรูดบัตร หรือเครื่องสแกนนิ้วมือเข้าสู่ ระบบประมวลผลบันทึกเวลาเรียบร้อยแล้ว ท่านจะต้องการทำการ โอนเวลาเข้า-ออกของพนักงานเข้ากะที่ได้ประกาศไว้ ด้วย ทั้งนี้ เพื่อให้โปรแกรมสามารถคำนวณจำนวนวันทำงาน และเงินเพิ่มเงินหักต่างๆ ของพนักงานตามข้อตกลงของแต่ละกะได้ โดยมีขั้นตอนดังนี้

### วิธีการบันทึกข้อมูล

▶ คลิก เวลาทำงาน→ เลือก เมนูโอนเข้ากะ →เลือก โอนเวลาที่บันทึกเข้ากะ

| 🙈 ระบบบันทึกเวลา    |                   |                                         |           |                        |                  |                            |                            |                |                 |     |
|---------------------|-------------------|-----------------------------------------|-----------|------------------------|------------------|----------------------------|----------------------------|----------------|-----------------|-----|
| แฟ้ม นำเข้า โอนเข้  | ู้ำกะ รายงาน      | หน้าต่าง วิธีใช้                        |           |                        |                  |                            |                            |                |                 |     |
| :<br>- <b></b>      | แสดงรายชื่อพนักง  | งานประกาศกะซ้ำ(W)                       | <b>()</b> | <u>a</u>               | 2                | $\langle 0 \rangle$        | 0                          |                |                 |     |
| เครื่องคิดเลข 1     | แสดงรายชื่อพนักง  | งานไม่ได้ประกาศกะ(X)                    | พื้นฟู    | ค้นหา สอ               | บถาม             | แจ้งข่าว                   | วิธีใช้                    | ถัดไป          |                 |     |
| ั∛ งานเงินเดือน     | รายชื่อพนักงานไม่ | ได้บันทึกเวลา(Y)                        |           |                        |                  |                            |                            |                |                 |     |
| 😥 ข้อมูลแต่ละ       | โอนเวลาที่บันทึกเ | ข้ากะ(Z)                                |           | วันที่<br>1/07/2       | เวลาที่<br>กระกก | บันทึก<br>12:00 13:00      | 17:00 17:20                | 19:00          | กะตามเครื่องบัน | สาข |
| 🧼ผลการศานวณ         |                   | <ul> <li> <ul> <li></li></ul></li></ul> | I         | ✓ 02/07/2              | 08:00            | 12:00 13:00                | 17:00 17:20                | 19:00          |                 |     |
| 👰 ตั้งค่า           |                   | 2567                                    |           | ✓ 03/07/2<br>✓ 04/07/2 | 08:00            | 12:00 13:00<br>12:00 13:00 | 17:00 17:20<br>17:00 17:20 | 19:00<br>19:00 |                 |     |
| ่∛ งานบันทึกเวลา    |                   | 🛃 หน่วยงาน                              |           | ✓ 05/07/2              | 08:00            | 12:00 13:00                | 17:00 17:20                | 19:00          |                 |     |
| 🔯 เวลาท่างาน        |                   | 🔤 ไซด์งาน                               |           | ✓ 07/07/2              | 08:00            | 12:00 13:00                | 17:00 17:20                | 19:00          |                 |     |
| สามาระหางาน         |                   |                                         |           | ✓ 08/07/2 ✓ 09/07/2    | 08:00            | 12:00 13:00<br>12:00 13:00 | 17:00 17:20<br>17:00 17:20 | 19:00<br>19:00 |                 |     |
| 🍫 อนุมัติล่วงเวลา   |                   |                                         |           | 10/07/2                | 08:00            | 12:00 13:00                | 17:00 17:20                | 19:00          |                 |     |
| -                   |                   |                                         |           | ✓ 12/07/2              | 08:00            | 12:00 13:00                | 17:00 17:20                | 19:00          |                 |     |
|                     |                   |                                         |           | √ 13/07/2              | 08:00            | 12:00 13:00                | 17:00 17:20                | 19:00          |                 |     |
| 📳 ผลการศำนวณ        |                   |                                         |           | ▼ 31/0//2              | 06:25            | 20:03                      |                            |                |                 |     |
| 👰 ตั้งค่า           |                   |                                         |           |                        |                  |                            |                            |                |                 |     |
| ∛ งานผ่านเว็ป       |                   |                                         |           |                        |                  |                            |                            |                |                 |     |
| 👔 ผลอนุมัติผ่านเว็ป |                   |                                         |           |                        |                  |                            |                            |                |                 |     |
| 👰 ตั้งค่า           |                   |                                         |           |                        |                  |                            |                            |                |                 |     |
|                     |                   |                                         |           |                        |                  |                            |                            |                |                 |     |

| หมอพู่สะเทศบหทาง    | ส เซบ เกร              |            | /       |
|---------------------|------------------------|------------|---------|
| แฟ้ม แก้ไข หน้      | ำต่าง วิธีใช้ 🥝        |            |         |
| - เลือกช่วงพนักงา   | น                      |            |         |
| กำหนดช่วงพ          | เนื่องวน               | ทกคน 🗸     | 63      |
|                     |                        |            | And     |
| ช่วงวันที่รูดบัครท่ | ก็ต้องการโอน           |            |         |
| ตั้งแต่วันที่       |                        | 01/07/2567 |         |
| ถึง                 |                        | 31/07/2567 |         |
| การจัดการข้อมูล     | รูดบัตรซ้ำ             |            |         |
| ลบเวลาที่รูด        | ช้ำก่อนโอน             |            |         |
| ระยะนาที่รูดข       | ช้า                    | 5          |         |
| การจัดการกะทำง      | งาน                    |            |         |
| ประกาศกะก่อ         | นโอนเวลา               |            |         |
| ประกา               | าศกะตามกะในแฟ้มเวล     | าท่างาน    |         |
| ประกา               | าศกะตามตารางทำงาน      |            |         |
| กะทำ                | งานเริ่มตามเวลารูดเข้า |            |         |
| ລນກະ                | ที่ประกาศเดิมก่อนประ   | กาศใหม่    |         |
| ลบเวลาในกะ          | ก่อนโอน                |            |         |
|                     |                        |            |         |
|                     |                        | 🖌 บับทึก   | 🗙 ขณลึก |
|                     |                        | A DWM      |         |

มื่อปรากฏหน้าจอ โอนบันทึกเวลาเข้ากะ ให้กำหนดรายละเอียดต่างๆ ตามคำอธิบายด้านล่างนี้

#### คำอธิบาย

- กำหนดช่วงพนักงาน
- ตั้งแต่วันที่
- ∎ ถึง
- การจัดการข้อมูลรูดบัตรซ้ำ
   ลบเวลาที่รูดซ้ำก่อนโอน
- คือ การระบุว่าต้องการให้โปรแกรมโอนเวลาที่บันทึกของพนักงานท่านใด เข้ากะบ้าง ถ้าต้องการโอนเวลาที่บันทึกของพนักงานทุกคนเข้ากะ ให้ เลือก ทุกคน แต่ถ้าต้องการโอนเวลาที่บันทึกของพนักงานบางคน ให้ กลิกที่ปุ่ม และเลือก เฉพาะที่เลือก จากนั้นเลือก พนักงานที่ ต้องการ และกลิก ปุ่มเลือก
- คือ การระบุวันที่เริ่มต้นที่ต้องการโอนเวลาที่บันทึกเข้ากะ
- คือ การระบุวันที่สุดท้ายที่ด้องการโอนเวลาที่บันทึกเข้ากะ
- คือ การระบุว่าต้องการให้โปรแกรมทำการถบเวลารูดบัตรซ้ำภายในระยะ นาทีที่กำหนดของพนักงานให้อัตโนมัติ ก่อนโอนเวลาที่บันทึกเข้ากะ ด้วยหรือไม่ ถ้าต้องการให้โปรแกรมทำการถบเวลารูดบัตรซ้ำภาย ใน ระยะนาทีที่กำหนดของพนักงานให้อัตโนมัติ ก่อนโอนเวลาที่บันทึกเข้า กะ ให้ติ๊กเครื่องหมายถูกที่ช่อง **ฉบเวลาที่รูดซ้ำก่อนโอน**
- คือ การระบุระยะนาทีที่รูดบัตรซ้ำ กรณีที่กำหนดให้โปรแกรมลบเวลาที่รูด ซ้ำของพนักงานก่อนโอนเวลาที่บันทึกเข้ากะ
- ระยะนาที่รูดซ้ำ

| การจัดการกะทำงาน                      |                                                                                                    |
|---------------------------------------|----------------------------------------------------------------------------------------------------|
| - ประกาศกะตามกะในแฟ้มเวลาทำงาน        | คือ การระบุว่าต้องการให้โปรแกรมทำการประกาศกะให้พนักงานตาม<br>กะที่ได้ระบุไว้ใน Text File ซึ่งกะการทำงานใน Text File จะต้องตรงกับ<br>รหัสกะที่ได้กำหนดไว้ในโปรแกรม โดยให้ติ๊กเครื่องหมายถูกที่ช่อง<br>ประกาศกะตามกะในแฟ้มเวลาทำงาน                                                                                                    |
| - ประกาศกะตามตารางทำงาน               | คือ การระบุว่าต้องการให้โปรแกรมทำการประกาศกะให้พนักงานที่มี<br>การกำหนดตารางทำงานโดยอัตโนมัติ พร้อมกับการโอนเวลาที่บันทึกเข้า<br>กะด้วยหรือไม่ ถ้าต้องการให้โปรแกรมทำการประกาศกะให้พนักงานที่มี<br>การกำหนดตารางทำงานโดยอัตโนมัติ พร้อมกับการโอนเวลาที่บันทึกเข้า<br>กะ ให้ติ๊กเครื่องหมายถูกที่ช่อง <b>ประกาศกะตามตารางทำงานก่อนโอน</b> |
| - ประกาศกะเริ่มตามเวลารูดเข้า         | คือ การระบุว่าต้องการให้โปรแกรมทำการประกาศกะให้พนักงาน โดย<br>มองจากเวลารูดเข้า ซึ่งโปรแกรมจะมองจากกะการทำงานที่ตรงกับเวลา<br>รูดบัตรเข้าของพนักงาน เพื่อประกาศกะให้กับพนักงานได้                                                                                                    |
| - ลบกะที่ประกาศเดิมก่อนประกาศใหม่     | คือ การระบุว่าต้องการให้โปรแกรมทำการลบกะให้กับพนักงาน เพื่อ<br>สำหรับกรฉีที่มีการประกาศกะให้พนักงานแล้ว โดยให้ดิ๊กเครื่องหมายถูก<br>ที่ช่อง <b>ประกาศกะตามกะในแฟ้มเวลาทำงาน</b>                                                                                                    |
| <ul> <li>ลบเวลาเดิมก่อนโอน</li> </ul> | คือ กรณีที่เคยโอนเวลาที่บันทึกเข้ากะในช่วงวันที่ใดไว้ ถ้าต้องการโอน<br>เวลาที่บันทึกเข้ากะในช่วงวันที่ดังกล่าวซ้ำอีก ถ้าต้องการให้โปรแกรมทำ<br>การลบเวลาเดิมก่อนแล้วนำเวลาที่โอนครั้งใหม่มาแทน ให้ติ๊กเครื่องถูกที่<br>ช่อง <b>ลบเวลาเดิมก่อนโอน</b>                                                                                     |

เมื่อทำการกำหนดรายละเอียดในหน้าจอ โอนบันทึกเวลาเข้ากะ ครบถ้วนแล้ว คลิก ปุ่มบันทึก
 เมื่อโปรแกรมแจ้งข้อความ "โอนเวลาที่บันทึกเข้ากะเรียบร้อยแล้ว" คลิก ปุ่ม OK.

| Informat | tion                                                                                                    | x  |
|----------|----------------------------------------------------------------------------------------------------|----|
| 1        | โอนบันทึกเวลาเข้ากะเรียบร้อยแล้ว<br>เวลาเริ่มโอน 09:47<br>เวลาสิ้นสุดการโอน 09:47<br>จำนวนรายการถูกโอน 63<br>เฉลี่ยโอนต่อนาที 63.00 |    |
|          |                                                                                                    | ОК |

# 💠 การตรวจสอบผลการโอนเวลาที่บันทึกเข้ากะ

ภายหลังจากทำการ โอนเวลารูดบัตรของพนักงานเข้ากะแล้ว ท่านสามารถตรวจสอบผลการ โอนเวลาที่บันทึกเข้ากะทาง จอภาพได้ โดยมีขั้นตอนดังนี้

#### วิธีการบันทึกข้อมูล

คลิก กะการทำงาน → ดับเบิ้ลคลิกที่ ชื่อพนักงาน ที่ต้องการตรวจสอบ จะปรากฏผลการโอนเวลาที่บันทึกเข้า กะทางหน้าจอด้านขวา โดยโปรแกรมจะแสดงเวลารูดเข้า – ออกของพนักงานในกะทำงานของแต่ละวันตามช่วงวันที่ที่โอน เวลาที่บันทึกเข้ากะ

| 🖀 กะห่างาน                       |                                                                                    |                   |                                           |                      |          |
|----------------------------------|------------------------------------------------------------------------------------|-------------------|-------------------------------------------|----------------------|----------|
| แฟ้ม นำเข้า ศานวณ <u>ร</u> ายงาน | หน้าต่าง วิธีใช้                                                                   |                   |                                           |                      |          |
| เครื่องคิดเลข ปฏิทิน เพิ่ม       | ວງ 🥥 🤤 🥝<br>ເສີມ ແຕ້ໄບ ລນ ທີ່ໃນ                                                    | 2<br>ด้นหา สอบถาม | 40 00<br>แจ้งข่าว วิธีใน                  | ()<br>ถัดไป          |          |
| ∛งานเงินเดือน                    | กะทำงาน                                                                            |                   |                                           |                      |          |
|                                  | 🗸 🫅 ต้นสังกัดพนักงาน                                                               | วันที่ กะ         | ชื่อกะ                                    | เวลาที่บันทึก        | หมายเหตุ |
| 🥖 บอมูลแต่ละงวด                  | ชื่≝สาขา                                                                           | ✓ 01/07/2 B01     | วันหยุด.พนักงานรายวัน                     | 01/07/2567 08:00 01/ | /07/2    |
| 🤹 ผลการศานวณ                     | <ul> <li>I อานิกงานใหญ่</li> <li>I อานิกงานใหญ่</li> <li>I อานิกงานใหญ่</li> </ul> | ✓ 02/07/2 A01     | วันงาน.พนักงานรายวัน                      | 02/07/2567 08:00 02/ | /07/2    |
|                                  | - 001 Mise 2 IMW44                                                                 | ✓ 03/07/2 A01     | วันงาน.พนักงานรายวัน                      | 03/07/2567 08:00 03/ | /07/2    |
| 👳 ตั้งค่า                        | 🗀 002 จันทร์ .                                                                     | ✓ 04/07/2 A01     | วันงาน.พนักงานรายวัน                      | 04/07/2567 08:00 04/ | /07/2    |
| <sup>⊗</sup> งานบันทึกเวลา       | 🖳 🗀 003 อังคาร .                                                                   | ♥ 05/07/2 A01     | วนงาน.พนกงานรายวน<br>อะจ้ามวัน            | 05/07/2567 08:00 05/ | 07/2     |
| ได้ เวลาท่างาน                   | — 🫅 005 สาไย .                                                                     | ✓ 06/07/2 A01     | กอบามงห<br>วันงาน พนักงานรายวัน           | 06/07/2567 08:00 06/ | /07/2    |
|                                  | 🗀 006 จำลอง .                                                                      | ✓ 07/07/2 A01     | วันงาน.พนักงานรายวัน                      | 07/07/2567 08:00 07/ | /07/2    |
| สามารถสารทำงาน                   | 🛄 007 สนธยา .                                                                      | ✓ 08/07/2 A01     | วันงาน.พนักงานรายวัน                      | 08/07/2567 08:00 08/ | /07/2    |
|                                  | 🥁 หน่วยงาน                                                                         | ✓ 09/07/2 A01     | วันงาน.พนักงานรายวัน                      | 09/07/2567 08:00 09/ | /07/2    |
| า อนุ่มตล วงเวล 1                | 🛛 ไซด์งาน                                                                          | ✓ 10/07/2 A01     | วันงาน.พนักงานรายวัน                      | 10/07/2567 08:00 10/ | /07/2    |
| 🗟 อนุมัติลางาน                   |                                                                                    | ■ 10/07/2 D01     | กะข้ามวัน                                 |                      |          |
|                                  |                                                                                    | ✓ 11/07/2 B01     | วันหยุด.พนักงานรายวัน                     | 11/07/2567 08:00 11/ | /07/2    |
| 📳 ผลการศำนวณ                     |                                                                                    | ■ 12/0//2 F01     | เวลางานไม่แน่นอน<br>ถ้าเวลางานไม่แน่นอน   | 12/07/2567 08:00 12  | 107 12   |
| 🦚 ຕໍ່ແລ່ວ                        |                                                                                    | ✓ 12/07/2 A01     | วนงาน.พนกงานรายวน<br>วันงาน พยักงานรายวัน | 12/07/2567 08:00 12/ | /07/2    |
| W NORT                           |                                                                                    | • 15/07/2 NO1     | 200 TR. MATO TRA 10 40                    | 13/07/2307 00:00 13/ | 0//2     |
| ∛ งานผ่านเว็ป                    |                                                                                    |                   |                                           |                      |          |
| 💕 ผลอนุมัติผ่านเว็ป              |                                                                                    |                   |                                           |                      |          |

#### <u>หมายเหตุ</u>

ถ้าโปรแกรมทำการโอนเวลาที่บันทึกเข้ากะเรียบร้อยแล้ว โปรแกรมจะแสคงเครื่องหมาย 🗸 สีแคงหน้ากะทำงานนั้นๆ และในสคมภ์เวลาที่บันทึกจะแสดงข้อมูลเวลารูดบัตรที่ถูกโอนเข้ามาในกะด้วย

## 💠 การพิมพ์รายงานผลการอ่านบันทึกเวลา

หลังจากทำการ โอนเวลารูดบัตรของพนักงานเข้ากะเรียบร้อยแล้ว นอกจากท่านจะสามารถสามารถตรวจสอบผลการ โอนเวลาที่บันทึกเข้ากะทางจอภาพแล้ว ท่านยังสามารถตรวจสอบผลการ โอนเวลาที่บันทึกเข้ากะจากรายงานรายละเอียด การตอกบัตรตามกะ ใค้อีกทางหนึ่ง โดยมีขั้นตอนดังนี้

#### วิธีการบันทึกข้อมูล

➢ คลิก กะการทำงาน → คลิกเมนู รายงาน → คลิก รายงานผลการอ่านบันทึกเวลา → เลือก รายงาน รายละเอียดการบันทึกเวลาตามกะ

| 🙈 กะทำงาน             |                                        |                                                                                                    |          |
|-----------------------|----------------------------------------|----------------------------------------------------------------------------------------------------|----------|
| แฟ้ม นำเข้า ศานวณ     | ฐายงาน หน้าต่าง วิธีใช้                |                                                                                                    |          |
| · 📷 😭                 | รายงานประกาศกะ(T)                      |                                                                                                    |          |
| เครื่องคิดเลข ปฏิทิน  | รายงานผลการอ่านบันทึกเวลา(U)           | รายงานรายละเอียดการบันทึกเวลาตามกะ(X) ถัดไป                                                                                                    |          |
|                       | รายงานตรวจสอบก่อนการคำนวณ(V)           | รายงานสรุปการมาทำงานในแต่ละกะ - แยกตามแผนก(Y)                                                                                                    |          |
| ∛ งานเงินเดือน        | รายงานตรวจสอบจำนวนคนรูดบัตรเข้า(W)     | <ul> <li>รายงานสรุปการมาทำงานในแต่ละกะ - แยกตามกะ(Z)</li> </ul>                                                                                                    |          |
| 🧭 ທ້ອນລູແຫຼ່ລະທວດ     | รายงานแสดงเหตุการณ์อนุมัติ(X)          | <ul> <li>วันที่ กะ ชื่อกะ เวลาที่บันทึก</li> </ul>                                                                                                    | หมายเหตุ |
|                       | รายงานแสดงเหตุการณ์ลา(Y)               | ▶ √ 01/07/2 B01 วันหยุด.พนักงานรายวัน 01/07/2567 08:00 01/07/2                                                                                                    |          |
| 🤹 ผลการศานวณ          | ลงหะเบียนรายงาน(7)                     | ✓ 02/07/2 A01 วันงาน.พนักงานรายวัน 02/07/2567 08:00 02/07/2                                                                                                    |          |
|                       | 2567                                   | 03/07/2 A01 วันงาน.พนักงานรายวัน 03/07/2567 08:00 03/07/2                                                                                                    |          |
| 🟩 ดังค่า              | 🦳 🖂 002 จันทร์ .                       | ✓ 04/07/2 A01 วันงาน.พนิกงานรายวัน 04/07/2567 08:00 04/07/2                                                                                                    |          |
| ั× งานบันทึกเวลา      | 🔚 003 อังคาร .                         | ▼ 05/07/2 A01 วนงาน.พนกงานรายวน 05/07/2567 08:00 05/07/2 В 05/07/2 D01 อะกัดหลัง                                                                                                    |          |
| 23 เวลาท่างาน         | 🦳 🛅 005 สาไย .                         | ⊞ 05/07/2 D01 กะขามหน<br>√ 06/07/2 A01 วันลวน พบ้องวบรวยวัน 06/07/2567 08:00 06/07/2                                                                                                    |          |
|                       | —————————————————————————————————————— | <ul> <li>✓ 07/07/2</li> <li>A01</li> <li>✓ 340142.000</li> <li>✓ 07/07/2</li> <li>A01</li> <li>✓ 340142.000</li> <li>✓ 07/07/2</li> <li>A01</li> <li>✓ 340142.000</li> <li>✓ 07/07/2</li> <li>A01</li> <li>✓ 340142.000</li> <li>✓ 07/07/2</li> <li>A01</li> <li>✓ 340142.000</li> <li>✓ 07/07/2</li> <li>A01</li> <li>✓ 340142.000</li> <li>✓ 07/07/2</li> <li>A01</li> <li>✓ 340142.000</li> <li>✓ 07/07/2</li> <li>A01</li> <li>✓ 340142.000</li> <li>✓ 07/07/2</li> <li>A01</li> <li>✓ 340142.000</li> <li>✓ 07/07/2</li> <li>A01</li> <li>✓ 340142.000</li> <li>✓ 07/07/2</li> <li>✓ 07/07/2</li></ul> |          |
| 🐻 กะการท่างาน         | ่ 007 สนธยา.                           | ✓ 08/07/2 A01 วันงาน.พนักงานรายวัน 08/07/2567 08:00 08/07/2                                                                                                    |          |
|                       | 🥂 มม่วยเงวม                            | ✓ 09/07/2 A01 วันงาน.พนักงานรายวัน 09/07/2567 08:00 09/07/2                                                                                                    |          |
| 🍄 อนุมัติล่วงเวลา     | 🔤 หน่งองาน                             | ✓ 10/07/2 A01 วันงาน.พนักงานรายวัน 10/07/2567 08:00 10/07/2                                                                                                    |          |
| 🔎 อนมัติอางาน         |                                        | 🗎 10/07/2 D01 กะข้ามวัน                                                                                                    |          |
|                       |                                        | √ 11/07/2 B01 วันหยุด.พนักงานรายวัน 11/07/2567 08:00 11/07/2                                                                                                    |          |
| 📳 ผลการศำนวณ          |                                        | 🗎 12/07/2 F01 เวลางานไม่แน่นอน                                                                                                    |          |
|                       |                                        | ✓ 12/07/2 A01 วันงาน.พนักงานรายวัน 12/07/2567 08:00 12/07/2                                                                                                    |          |
| 👰 ดังค่า              |                                        | ✓ 13/07/2 A01 วันงาน.พนักงานรายวัน 13/07/2567 08:00 13/07/2                                                                                                    |          |
| ∛ งานผ่านเว็ป         |                                        |                                                                                                    |          |
| ที่ ผลอนุมัติผ่านเว็ป |                                        |                                                                                                    |          |
| 👰 ตั้งค่า             |                                        |                                                                                                    |          |

- 🙈 เลือกวันที่วันที่กะที่ต้องการพิมพ์ × แฟ้ม แก้ไข หน้าต่าง วิธีใช้ 🥝 💷 🞁 🗌 ทั้งหมด 🛃 ช่วงวันที่วันที่กะ ตั้งแต่ 01/07/2567 ß ปีนี้ ปีก่อน เดือนนี้ เดือนก่อน 15/07/2567 ถึง 🖌 บันทึก 🗙 ยกเลิก
- ≽ ระบุ ช่วงวันที่ที่ต้องการตรวจสอบการโอนเวลาเข้ากะ และ คลิก ปุ่มบันทึก

≻ เมื่อปรากฏหน้าจอสั่งพิมพ์รายงาน คลิก ปุ่มเริ่มพิมพ์

| รายงานรายละเอียดการบัน | เทีกเวลาตามกะ( | E:\PayrollData\Report\S  | System\TMUSR2 | 201.V7.R | PT)                     | × |
|------------------------|----------------|--------------------------|---------------|----------|-------------------------|---|
| แฟ้ม แก้ไข เครื่องมือ  | บ หน้าต่าง     | วิธีใช้ 🥝 🔜 🗊            |               |          |                         |   |
|                        |                |                          |               |          |                         |   |
| พิมพ์ที่ใด             | จอภาพ          |                          |               | ~        | <sub>6</sub> % เงื่อนไข |   |
| ชื่อเครื่องพิมพ่       | NPI327735 (    | HP LaserJet P3010 Series | )             | ~        | 🖂 กราฟ                  |   |
| แนวการพิมพ์            | ตามแนวนอน      |                          |               | ~        |                         |   |
| ขนาดกระดาษ             | A4             | {A4 210 x 297 m          | m}            | $\sim$   |                         |   |
|                        |                |                          |               |          |                         |   |
| <u>กรองข้อมูล</u>      |                |                          | 😓 เริ่มพิมพ์  | X        | ງກເລີກ                  |   |
|                        |                |                          |               |          |                         |   |
|                        |                |                          |               |          |                         |   |

โปรแกรมจะแสดงจอภาพ รายงานรายละเอียดการตอกบัตรตามกะ ดังรูป

|            |        | lastras.              |           |            |            | ຽວແລະເວັນດ | เวลารอบัตร |            |            |            |
|------------|--------|-----------------------|-----------|------------|------------|------------|------------|------------|------------|------------|
| ส์         | ามัสคะ | ชื่อคะ                | ดรังที่ 1 | ครั้งที่ 2 | ครั้งที่ 3 | ดรังที่ 4  | ครั้งที่ 5 | ครั้งที่ 6 | ครั้งที่ 7 | ครั้งที่ 8 |
| เัสสาขา 01 |        | สำนักงานใหญ่          |           |            |            |            |            |            |            |            |
| พนก        | 03     | אנגע                  |           |            |            |            |            |            |            |            |
| a 001      |        | ขือ นายศีระ ชาติพจน์  |           |            |            |            |            |            |            |            |
| 1/07/2567  | 801    | วันหยุด.หนักงานรายวัน | 08:00     | 12:00      | 13:00      | 17:00      | 17:20      | 19:00      |            |            |
| /07/2567   | A01    | วันงาน.พนัคงานรายวัน  | 08:00     | 12:00      | 13:00      | 17:00      | 17:20      | 19:00      |            |            |
| /07/2567   | A01    | วันงาน.พนัคงานรายวัน  | 08:00     | 12:00      | 13:00      | 17:00      | 17:20      | 19:00      |            |            |
| 07/2567    | A01    | วันงาน.พนัดงานรายวัน  | 08:00     | 12:00      | 13:00      | 17:00      | 17:20      | 19:00      |            |            |
| 07/2567    | A01    | วันงาน.พนัคงานรายวัน  | 08:00     | 12:00      | 13:00      | 17:00      | 17:20      | 19:00      |            |            |
| /07/2567   | D01    | คะข้ามวัน             |           |            |            |            |            |            |            |            |
| /07/2567   | A01    | วันงาน.พนัคงานรายวัน  | 08:00     | 12:00      | 13:00      | 17:00      | 17:20      | 19:00      |            |            |
| /07/2567   | A01    | วันงาน.พนักงานรายวัน  | 08:00     | 12:00      | 13:00      | 17:00      | 17:20      | 19:00      |            |            |
| /07/2567   | A01    | วันงาน.หนัดงานรายวัน  | 08:00     | 12:00      | 13:00      | 17:00      | 17:20      | 19:00      |            |            |
| /07/2567   | A01    | วันงาน.พนัคงานรายวัน  | 08:00     | 12:00      | 13:00      | 17:00      | 17:20      | 19:00      |            |            |
| /07/2567   | A01    | วันงาน.พนัคงานรายวัน  | 08:00     | 12:00      | 13:00      | 17:00      | 17:20      | 19:00      |            |            |
| /07/2567   | D01    | กอข้ามปัน             |           |            |            |            |            |            |            |            |
| /07/2567   | B01    | วันหยุด.พนักงานรายวัน | 08:00     | 12:00      | 13:00      | 17:00      | 17:20      | 19:00      |            |            |
| 07/2567    | A01    | วันงาน.พนัคงานรายวัน  | 08:00     | 12:00      | 13:00      | 17:00      | 17:20      | 19:00      |            |            |
| 07/2567    | F01    | เวลางานใม่แน่นอน      |           |            |            |            |            |            |            |            |
| 07/2567    | A01    | วันงาน.พนัคงานรายวัน  | 08:00     | 12:00      | 13:00      | 17:00      | 17:20      | 19:00      |            |            |

## 💠 การแก้ไขผลการโอนเวลาที่บันทึกเข้ากะ

กรณีที่ทำการโอนเวลาเวลารูดบัตรของพนักงานเข้ากะแล้ว ถ้าต้องการทำการเพิ่มเติม หรือแก้ไขรายละเอียดเวลารูดบัตร ที่โอนเข้ากะแล้ว สามารถทำได้โดยมีขั้นตอนดังนี้

### วิธีการบันทึกข้อมูล

➢ คลิก กะการทำงาน → ดับเบิ้ลคลิกที่ ชื่อแผนก → ดับเบิ้ลคลิกที่ ชื่อพนักงาน ที่ต้องการแก้ไข → คลิกขวา วันที่ต้องการแก้ไข → เลือก แก้ไขรายละเอียดในกะ

| นพ้ม น่านกา สานวณ ฐายงาน พริกิศาร 58 ใช้<br>เครื่องคิดและ บฏิธีกัน เขาะ เรลาร์ที่บันก็ม เขาะ เรลาร์ที่บันก็ม เขาะ เรลาร์ที่บันก็ก แหายเหตุ<br>เครื่องคิดและ บฏิธีกัน เขาะ เรลาร์ที่บันก็ม เขาะ เรลาร์ที่บันก็ก แหายเหตุ<br>รับบ้ายมูลแต่ละอวล<br>จานเงินเดือน<br>รับและ เรลาร์ที่บันก็การการการการการการการการการการการการการก                                                                                                    | 🚵 กะทำงาน                                                                                                    |                                                                                                    |
|----------------------------------------------------------------------------------------------------|----------------------------------------------------------------------------------------------------|----------------------------------------------------------------------------------------------------|
| เสืองส์คลเลย         เป็ญัน         (พี)         (พี)                                                                                                    | แฟ้ม นำเข้า ศานวณ <u>ร</u> ายงาน                                                                                                    | หน้าต่าง วิธีใช้                                                                                                    |
| รามเล้งแล้ง         กะห่างงาน           >> ปลมสูมแต่สรงรด         รับสี่ง           >> ปลมสูมแต่สรงรด         รับสี่ง           >> แลการสามาณ         >           >> แลการสามาณ         >           >> แลการสามาณ         >           >> เป็นสังกราบ         >           >> เป็นสังกราบ         >           >> เป็นสีงกราบ         >           >> เป็นสีงกราบ         >           >> เป็นสีงกราบ         >           >> เป็นสีงกราราราบ         >           >> เป็นสีงกราราราบ         >           >> เป็นสีงกราราราบ         >           >> เป็นสีงกราบ         >           >> เป็นสีงกราบ         <                                                                                                    | 💼 🛐 (<br>เครื่องคิดเลข ปฏิทิน เพื่อ                                                                                                    | 🔘 🔘 🕘 🥝 🎵 🥜 🌒<br>ທີ່ມາຜິມ ພາຕີເນ ລນ ທີ່ແຫ່ ສ່ວນຄາມ ແຈ້ວນ່າວ ?ຂີ່ໃນ້ ດິລໃນ                                                                                                    |
| รัฐมิลแต่ลงราค         จับสงก็สพรีกราบ         หม่านหลุด         หม่านหลุด         หม่านหลุด         หม่านหลุด           จับสงก็สพรีกราบ         จับสงก็สพรีกราบ         จับสงก็สพรีกราบ         หม่านหลุด         หม่านหลุด         หม่านหลุด           จับสงก็สพรีกราบ         จับสงก็สพรีกราบ         จับสงก็สพรีกรา                                                                                                    | ั∛ งานเงินเดือน                                                                                                    | กะห่างาน                                                                                                    |
| <ul> <li>๔๔ โขต์งาน</li> <li>๔๔ โขต์งาน</li> <li>๔๔ โขต์งาน</li> <li>๔๔ โขต์งาน</li> <li>๒ 10///2 A01 มิเมลาสุดภ(१)</li> <li>๒ 10///2 100 กระบันทีม<br/>๑ 11////2 801 มิเมลาสุดภ(१)</li> <li>๒ 10///2 100 กระบันทีม<br/>๑ 11////2 801 มิเมลาสุดภูมิสุดภาพาาร(2)</li> <li>๒ 11////2 100 มิเมลาสุดภูมิสุดภาพาาร(2)</li> <li>๒ 11///2 100 มิเมลาสุดภูมิสุดภาพาาร(2)</li> <li>๒ 11///2 100 มิเมลาสุดภูมิสุดภาพาาร(2)</li> <li>๒ 11///2 100 มิเมลาสุดภาพาาร(2)</li> <li>๒ 11///2 100 มิเมลาสุดภาพาาร(2)</li> <li>๒ 11//2 100 มิเมลาสุดภาพาาร(2)</li> <li>๒ 11//2 100 มิเมลาสุดภาพาาร(2)</li> <li>๒ 11//2 100 มิเมลาสุดภาพาาร(2)</li> <li>๒ 11//2 100 มิเมลาสุดภาพาาร(2)</li> <li>๒ 11//2 100 มิเลลาสุดภาพาาร(2)</li> <li>๒ 11//2 100 มิเมลาสุดภาพาาร(2)</li> <li>๒ 11//2 100 มิเมลาสุดภาพาาร(2)</li> <li>๒ 11//2 100 มิเมลาสุดภาพาาร(2)</li></ul> | <ul> <li>รับสัมลุณตลองราด</li> <li>รับสมุณตลองราด</li> <li>รับสมารสานวณ</li> <li>รับสมารสานวณ</li> <li>รับสมารีการทำงาน</li> <li>รับสมติสวงเวลา</li> <li>อามมีติสางาน</li> <li>มีมติสางาน</li> <li>มดสารสานวณ</li> <li>สุดระดา</li> <li>รามนับสันระบรล</li> <li>สุดระดา</li> <li>ที่สารรรับ</li> <li>ที่สารรรับ</li> <li>ที่สองมุมิติสางนรับ</li> <li>รับสารสารระบร</li> <li>รับสารสารรรับ</li> <li>รับสนานรับ</li> <li>สุดร์สา</li> </ul> | * ● สินสังกิสพรีกลาน       วันที่ กะ ชื่อกะ       เวลาที่บันทึก       พมายเหตุ         * ● สามก       * ● 1 สำนักงานใหญ่       * ● 10/07/2 801       วันหนุด.พมักงานราชวัน       0/07/2557 08:00 01/07/2557 12:00 02/         * ● 20/07/2 A01       วันหนุด.พมักงานราชวัน       0/07/2557 08:00 01/07/2557 12:00 02/       >         • ● 20/07/2 A01       วันหนุด.พมักงานราชวัน       0/07/2557 08:00 01/07/2557 12:00 02/       >         • ● 003 สิงสาร       ● 003 สิงสาร       ● 00/07/257 08:00 01/07/2557 12:00 02/       >         • ● 003 สิงสาร       ● 00/07/25 A01       วันหนุด.พมักกานราชวัน       0/07/2557 08:00 04/07/2557 12:00 02/         • ● 003 สิงสาร       ● 05/07/2 A01       วันหนุด.พมักกานราชวัน       0/07/2557 08:00 04/07/2557 12:00 02/         • ● 005/07/2 A01       วันหนุด.พมักการ       ● 05/07/2 A01       วันหนุด.พมักการ         • ● 005/07/2 A01       วันหนุด.พมักการ       ● 05/07/2 A01       >         • ● 00/07/2 A01       วันหนุด.พมักการ       ● 06/       ● 06/         • ● 00/07/2 A01       วันหนุด.พมักการ       ● 00/07/2       ● 06/         • ● 00/07/2 A01       วันหนุด.พมัการ       ● 00/07       ● 00/07         • ● 10/07/2 A01       กระหนุด.พมักร       ● 01/0       ● 01/0         • 10/07/2 A01 <td< th=""></td<> |

≽ เมื่อปรากฏหน้าจอ แ**ก้ไขรายละเอียดในกะ** ให้ทำการแก้ไขรายละเอียดให้ถูกต้อง และคลิก **ปุ่มบันทึก** 

| 🌦 แก้ไขรายละเอียดในกะ - พนัก<br>แฟ้ม แก้ไข 🏾 หน้าต่าง วิธี | งาน 001 ศิระ ชาติพจน์ ชื่อกะ<br>ใช้ 🥘 🧰 🗊 | ะ A01 วันงาน.พนักงานรายวัน วันที่ | -        | × |
|------------------------------------------------------------|-------------------------------------------|-----------------------------------|----------|---|
| วับเดี่และกะ                                               | 61                                        |                                   |          |   |
|                                                            |                                           |                                   |          |   |
| วันที                                                      | 05/07/2567                                |                                   |          |   |
| กะ                                                         | A01 วันงาน.พนักงานราย                     | ยวัน                              | ~        |   |
| รายละเอียดเวลาที่บันทึก                                    |                                           |                                   |          |   |
|                                                            | เข้า                                      | ออก                               |          |   |
| 1.                                                         | 05/07/2567 08:00                          | 05/07/2567 12:00                  |          |   |
| 2.                                                         | 05/07/2567 13:00                          | 05/07/2567 17:00                  |          |   |
| 3.                                                         | 05/07/2567 17:20                          | 05/07/2567 19:00                  |          |   |
| 4.                                                         |                                           |                                   |          |   |
| 5.                                                         |                                           |                                   |          |   |
| 6.                                                         |                                           |                                   |          |   |
| 7.                                                         |                                           |                                   |          |   |
| เลือกหน่วยงานที่ต้องการลง                                  | บัญชีค่าใช้จ่าย                           |                                   |          |   |
| ลงบัญชีสาขา                                                | 01.สำนักงานใหญ่                           |                                   | ~        |   |
| ลงบัญชีแผนก                                                | 03.บรรจุ                                  |                                   | ~        |   |
| ลงบัญชีหน่วยงาน                                            | 0.ไม่สังกัดหน่วยงาน                       |                                   | ~        |   |
| ลงบัญชีใชด์งาน                                             | 0.ไม่สังกัด                               |                                   | $\sim$   |   |
|                                                            |                                           |                                   |          |   |
| ทดสอบคำนวณ                                                 |                                           | 🗸 บันทึก                          | 🗙 ยกเล็ก |   |
| แสไต                                                       |                                           |                                   |          |   |

#### <u>หมายเหตุ</u>

หลังจากทำการแก้ไขรายละเอียดในกะของพนักงานแล้ว ท่านสามารถตรวจสอบข้อมูลรายละเอียดในกะของพนักงาน อีกครั้ง โดยสามารถดูรายละเอียดได้จากหัวข้อ <mark>การตรวจสอบผลการโอนเวลาที่บันทึกเข้ากะ</mark> หรือ <mark>การพิมพ์รายงาน</mark> รายละเอียดการบันทึกเวลาตามกะ

ขั้นตอนต่อไป :

- ≻ บันทึกการลา กรณีพนักงานมีการลาเกิดขึ้น โดยสามารถดูรายละเอียดได้ใน บทที่ 25
- ≻ บันทึกการอนุมัติ กรณีการง่ายเงินเพิ่มให้กับพนักงานต้องผ่านการอนุมัติ โดยสามารถดูรายละเอียดได้ใน บทที่ 26
- ≽ คำนวณบันทึกเวลา โดยสามารถดูรายละเอียดได้ใน บทที่ 27